# Applying an iFix to Rational Asset Manager deployed on a WebSphere Application Server or on a Tomcat Server

## **Objective**

The objective is to describe the steps to apply a given iFix to Rational Asset Manager deployed on a WebSphere Application Server.

### **Requirements:**

- 1. Rational Asset Manager must be installed on an instance of WebSphere Application Server or Tomcat server.
- 2. An iFix (zip file) applicable for the version of Rational Asset Manager for Websphere or the applicable zip for Tomcat. Tomcat iFixes will be composed of up to three zips for a iFix, one for the shared libraries directory, one for the web WAR, and one for the Web services WAR.
- 3. The fixes.jar and an installed java for Tomcat.

## Applying the iFix to a Cluster in a WebSphere Network Deploy environment

- 1. Log in to the WebSphere Administrative Console.
- 2. Disable Auto Start for Rational Asset Manager
  - a) Navigate to *Enterprise Applications* > *RAM1WebApplication* > *Target* specific application status
  - b) select the cluster.
  - c) Click Disable Auto Start.
  - d)

### Enterprise Applications > RAM1WebApplication > Target specific application status

Use this page to view a mapping of a deployed object, such as an application or module, into a target server or cluster envistatus of the enterprise application or module on each server or cluster.

| + | Preferences |
|---|-------------|
|   |             |

| Enable Auto Start Disable Auto Start        |                |                |            |
|---------------------------------------------|----------------|----------------|------------|
|                                             |                |                |            |
| Select Target 🗘                             | Node 🗘         | Version 🗘      | Auto Start |
| You can administer the following resources: |                |                |            |
| ramCluster                                  | Not applicable | Not applicable | Yes        |

- e) Save changes to the administrative configuration.
- 3. Navigate to Servers > Clusters > <RAM cluster>.
- 4. Stop the cluster
- 5. For each node in the cluster
  - a) Navigate to /<was install>/profiles/<profile>/bin
  - b) Run ./stopNode.sh

- 6. Stop the Deployment manager
- 7. Start the Deployment manager.
- 8. For each node in the cluster
  - a) Navigate to /<was install>/profiles/<profile>/bin
  - b) Run ./startNode.sh
- 9. Log in to the WebSphere Administrative Console.
- 10. Navigate to Servers > Clusters > <RAM cluster>.
- 11. Start the cluster.
- 12. Navigate to *Enterprise Applications* > *RAM1WebApplication*
- 13. Verify that the application has not started.
- 14. Apply the iFix.
  - a) Navigate to *Enterprise Applications*
  - b) Select *RAM1WebApplication* and choose *Update* from the menu.
  - c)

#### Enterprise Applications

Use this page to manage installed applications. A single application can be deployed onto multiple servers.

| Preferences                                                                  |                    |                      |  |  |
|------------------------------------------------------------------------------|--------------------|----------------------|--|--|
| Start Stop Install Uninstall Update Rollout Update Remove File Export Export |                    |                      |  |  |
|                                                                              |                    |                      |  |  |
| Select                                                                       | Name 🗘             | Application Status ሷ |  |  |
| You can administer the following resources:                                  |                    |                      |  |  |
|                                                                              | RAM1WebApplication | *                    |  |  |

- d) Select 'Replace, add, or delete multiple files'
- e)
- Replace, add, or delete multiple files

Use a compressed file format such as .zip or .gzip. The compressed file is unzipped into the installed application directory. If the uploaded files exist in the application with the same paths and file names, the uploaded files replace the existing files. If the uploaded files do not exist, the files are added to the application. You can remove existing files from the installed application by specifying metadata in the compressed file.

| S | pecify the path to the file.         |        |
|---|--------------------------------------|--------|
| ( | Local file system                    |        |
|   | Full path                            |        |
|   | C:\ram\support\iFixes\7512\ra Browse |        |
| ( | Remote file system                   |        |
|   | Full path                            |        |
|   |                                      | Browse |

- f) Specify the path on your computer to the iFix zip file.
- g) Click *Next* and go through the update.
- h) After the Update completes, Save the configuration.
- i) Wait until all files are copied (typically 10min).
- 15. Navigate to *Servers > Clusters > <RAM cluster>*.
- 16. Stop the cluster
- 17. Start the cluster
- 18. Start the application.
- 19. Repeat **Step 2** and *Enable Auto Start* for the Rational Asset Manager application.

20. Note the *System administration-->Console* preferences page.

| Console preferences                                               |
|-------------------------------------------------------------------|
| Specify user preferences for the administrative console workspace |
| V Turn on workspace automatic refresh                             |
| No confirmation on workspace discard                              |
| Use default scope                                                 |
| Show the help portlet                                             |
| Enable command assistance notifications                           |
| Log command assistance commands                                   |
| Synchronize changes with Nodes                                    |
| Apply Reset                                                       |

21. If the option **Synchronize changes with Nodes** is not checked you must manually sychronize the nodes from the *System administration-->Nodes* page

| Nodes         Use this page to manage nodes in the application server environment. A node corresponds to a physical computer system with a distinct IP host address. The following table lists the managed and unmanaged nodes in this cell. The first node is the deployment manager. Add new nodes to the cell and to this list by clicking Add Node.            Preferences             Add Node                                     |  |  |
|----------------------------------------------------------------------------------------------------|--|--|
| Nodes Use this page to manage nodes in the application server environment. A node corresponds to a physical computer system with a distinct IP host address. The following table lists the managed and unmanaged nodes in this cell. The first node is the deployment manager. Add new nodes to the cell and to this list by clicking Add Node. Preferences Add Node Remove Node Force Delete Synchronize Full Resynchronize Stop       |  |  |
| Nodes Use this page to manage nodes in the application server environment. A node corresponds to a physical computer system with a distinct IP host address. The following table lists the managed and unmanaged nodes in this cell. The first node is the deployment manager. Add new nodes to the cell and to this list by clicking Add Node.  Preferences Add Node Remove Node Force Delete Synchronize Full Resynchronize Stop      |  |  |
| Use this page to manage nodes in the application server environment. A node corresponds to a physical computer system with a distinct IP host address.<br>The following table lists the managed and unmanaged nodes in this cell. The first node is the deployment manager. Add new nodes to the cell and to this<br>list by clicking Add Node.<br>Preferences<br>Add Node Remove Node Force Delete Synchronize Full Resynchronize Stop |  |  |
| Preferences     Add Node Remove Node Force Delete Synchronize Stop                                                                                                    |  |  |
| Add Node Remove Node Force Delete Synchronize Full Resynchronize Stop                                                                                                    |  |  |
|                                                                                                    |  |  |
|                                                                                                    |  |  |
| Select Name 🗘 Host Name 🗘 Version 🗘 Discovery Protocol 🗘 Status 🖞                                                                                                    |  |  |
| You can administer the following resources:                                                                                                    |  |  |

### Applying the iFix to a standalone WebSphere Application Server environment (not controlled by a Deployment Manager)

- 1. Stop the WebSphere Application Server.
- 2. Open a command window and navigate to /<was install>/profiles/<profile>/bin
- Execute the following wsadmin command to apply the iFix (assuming user logged in has read/write access to WAS and the all the files): wsadmin -conntype NONE -c "\$AdminApp update RAM1WebApplication partialapp {-contents IFIX\_ZIP\_FILE}"

Parameter for wsadmin command:

*IFIX\_ZIP\_FILE* – file path and name of iFix zip file (note the forward slashes in on Windows environment).

For example: <u>c:/temp/ram7.5.1.2\_iFix1h-83279\_cumulative.was.zip</u>

Example wsadmin command:

wsadmin -conntype NONE -c "\$AdminApp update RAM1WebApplication
partialapp {-contents c:/temp/ram7.5.1.2 iFix1h-83279 cumulative.was.zip}"

Note for Linux and AIX systems: \$ is a reserved word ... use \\$AdminApp.

4. Start the WebSphere Application Server.

### Applying the iFix to a Tomcat environment

- 1. Copy to a working temp directory the fixes.jar and the applicable Tomcat ifix zip.
  - Java must be installed on your system. To apply execute for the Tomcat iFix zip:

java –jar fixes.jar apply tomcat *iFix\_zip tomcatdir* 

Where *iFix\_zip* is the iFix zip that is to be applied and *tomcatdir* is the Tomcat base directory to apply into. It should be the tomcat base directory. This is the parent directory that contains the **shared** and **webapps** directories as children directories. This will then apply the fixes to the **shared/lib**, **webapps/ram**, and **webapp/ram.ws** directories under this base tomcat directory.

## Verify iFix has been applied

- 1. Launch Rational Asset Manager in a browser.
- 2. Navigate to the *Help > About page*.
- 3. Verify iFix information shows indicating iFix was applied. A list of iFixes and cumulative fixes will show. For example, on v7.5.1.2, after iFix1h was applied:

Note: The numbers on the left are links to the jazz.net work items which can be accessed on jazz.net for additional details about that fix. The number next to the iFix (e.g. iFix1h-**83279**) is the actual work item number on jazz.net for the iFix. The child work items of the iFix work item are the actual fixes included in this iFix (listed on this page).

| 면, Rational Asset Manager                                                                           |                                                                                                    |  |
|----------------------------------------------------------------------------------------------------|----------------------------------------------------------------------------------------------------|--|
| Home My Dashboard C                                                                                 | ommunities Assets                                                                                                    |  |
| IBM Rational Asset Manager 7.5.1.2 Build: RAM7512-I20130320_1329<br>Installed fixes<br>IFix1h-83279 |                                                                                                    |  |
| Defect number                                                                                       | Description                                                                                                    |  |
| 88276                                                                                               | RATLC01548131 RAM shows incorrect warning msg - port to 7512                                                                               |  |
| 84295                                                                                               | port to 7.5.1.2: Update of an asset that has large (GB) files fail and repost.                                                             |  |
| 87873                                                                                               | RATLC02723311 Unable to perform drag and drop of category configuration - port to 7512                                                     |  |
| 86099                                                                                               | Change upload applet to not perform extra copy of files from upload pending area to submit asset pending area - port to 7.5.1.2            |  |
| 86755                                                                                               | RATLC02513259 - In IE8 asset names are truncated in search results when the asset name contains a '&' character - port to 7512             |  |
| 86653                                                                                               | Provide ability to disable synchronized search - port to 7512                                                                              |  |
| 88277                                                                                               | RATLC01548333 Can not recognize a new version of an asset - port to 7.5.1.2                                                                |  |
| 87869                                                                                               | RATLC02714362 Only one group added when multiple groups selected in RAM 7.5.1.1 - port to 7512                                             |  |
| 88353                                                                                               | RATLC02512956 "X more results since you started searching. Refresh results" message using a filter with Cyrillic characters - port to 7512 |  |
| 87866                                                                                               | RATLC01548213 DFT "Error: xhr Cancelled" when Adding Related Assets in RAM 7.5.1.2 - port to 7512                                          |  |
| 88310                                                                                               | RATLC01548433 Blank asset History when adding explicit permissions user group - Port to 7.5.1.2                                            |  |
| 87074                                                                                               | Download link for archived artifacts should have suggested name in them - port to 7.5.1.2                                                  |  |
| 87784                                                                                               | RATLC02513482 pc_Search.doExportToCSV failed for some RAM rep admin or community admin - port to 7512                                      |  |
| 86802                                                                                               | RATLC02719400 Duplicate Group.Id attribute on Maven integration - port to 7512                                                             |  |
| 88275                                                                                               | RATLC01548352 'Instructions' and 'State Summary' tabs disappear - port to 7512                                                             |  |
| 85273                                                                                               | VMWare not downloading - downloads stall for a number of reasons - port to 7.5.1.2                                                         |  |
| 88301                                                                                               | Download manager not working from Actions column icon - port to 7.5.1.2                                                                    |  |
| 86077                                                                                               | User Groups count on Community configuration always shows zero - port to 7512                                                              |  |
| 86094                                                                                               | RSS Feed responds with server 500 error - port to 7.5.1.2                                                                                  |  |
| 86809                                                                                               | RATLC02714666 Using OpenSocial gadgets in RAM returns Error 404 from server - port to 7512                                                 |  |